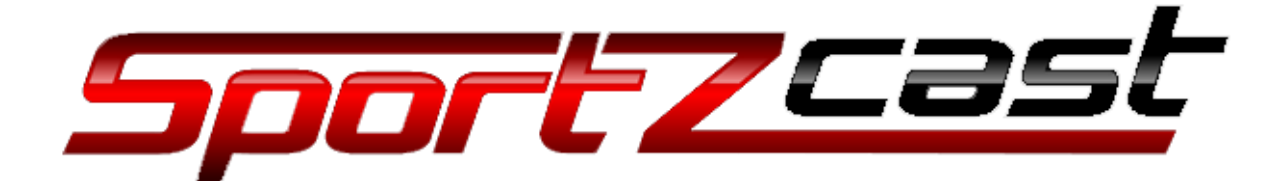

# SportzBridge user manual

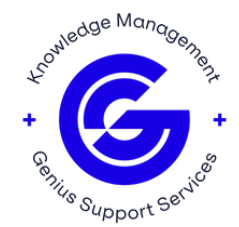

#### **Parts needed**

- Waveshare CM4-DUAL-ETH-MINI with power supply.
  - o Model 23697.
- Raspberry Pi CM4 Module with 16Gb MMC (same as ScoreLink+).
- 1 Blue 3.3V Led.
- Sportzcast SportzBridge Zero Image.
  - o zeroimage.img 11/30/2023 or newer 7,761,920 KB.

## Assemble the SportzBridge

- Add the CM4 Module to the CM4-DUAL-ETH-MINI board.
- Remove the antenna port plug and drill an 1/8 hole in the centre of the plug.
- Mount the LED as shown:

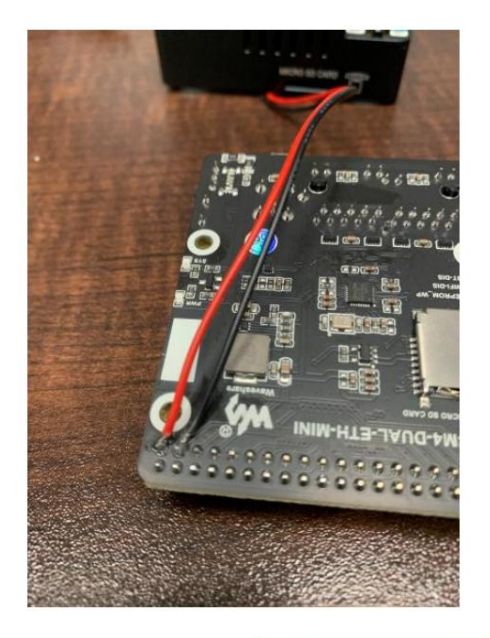

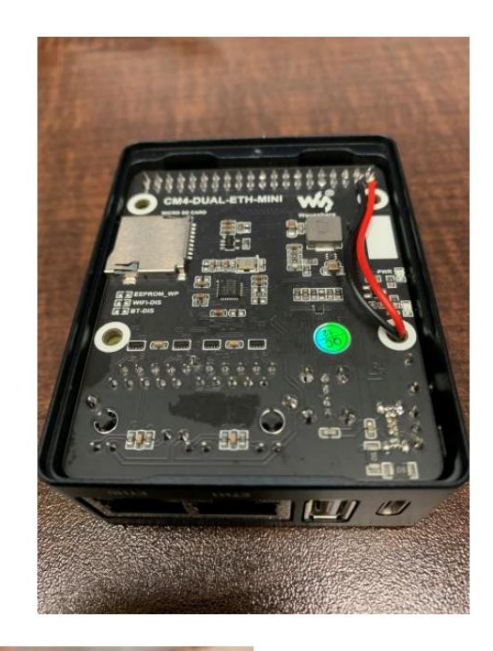

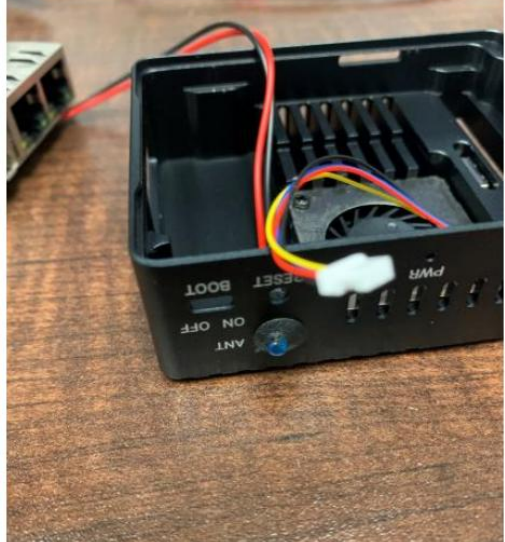

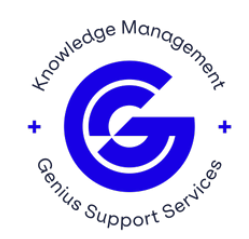

• Close up the box using the single Phillips head screw.

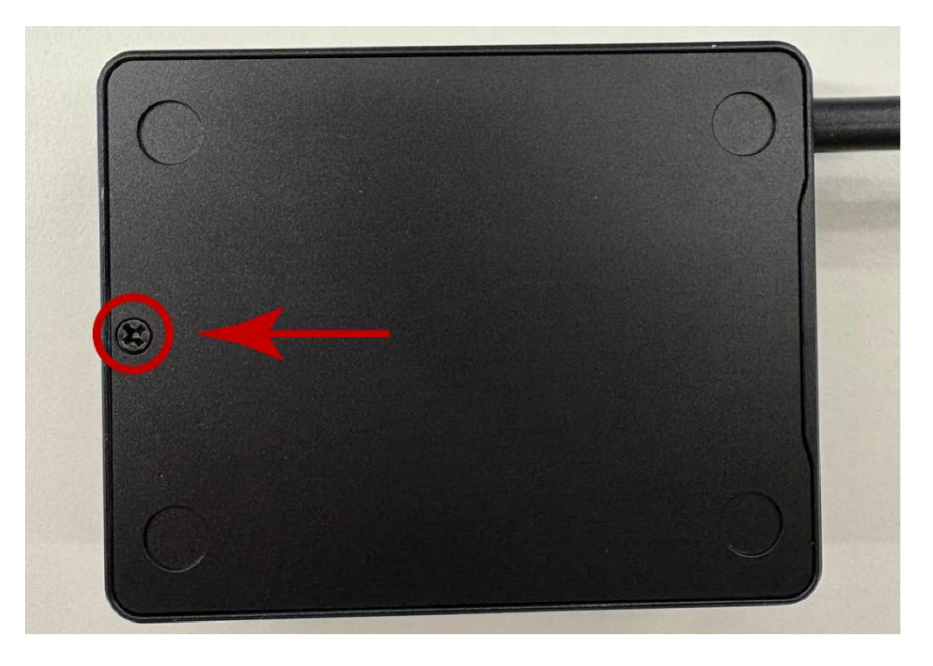

## Writing the Zeroimage

- Connect a USB-C to USB cable to the PWR connector.
- Place the BOOT switch in the ON position.
- Connect the USB cable to the computer containing the zeroimage, the Win32DiskImager software and rpiboot (Win32DiskImager and rpiboot are also required to build the ScoreLink+).
- Using Win32DiskImager, write the zeroimage to the CM4 Module.
- Place the BOOT switch in the OFF position.

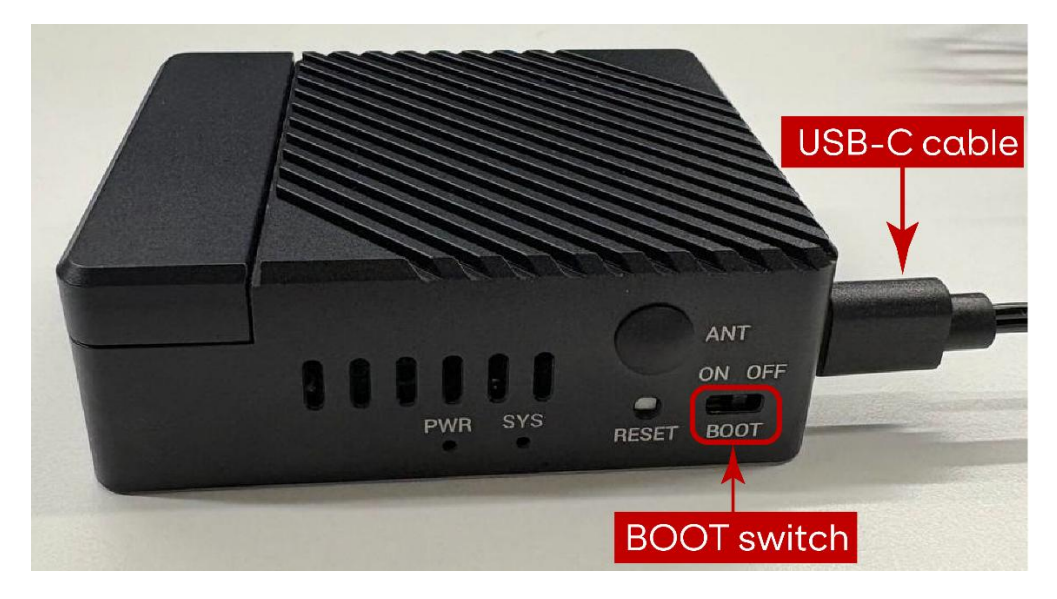

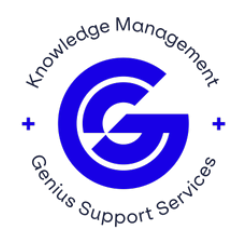

## **Bot number allocation**

• Connect the SportzBridge to your local LAN.

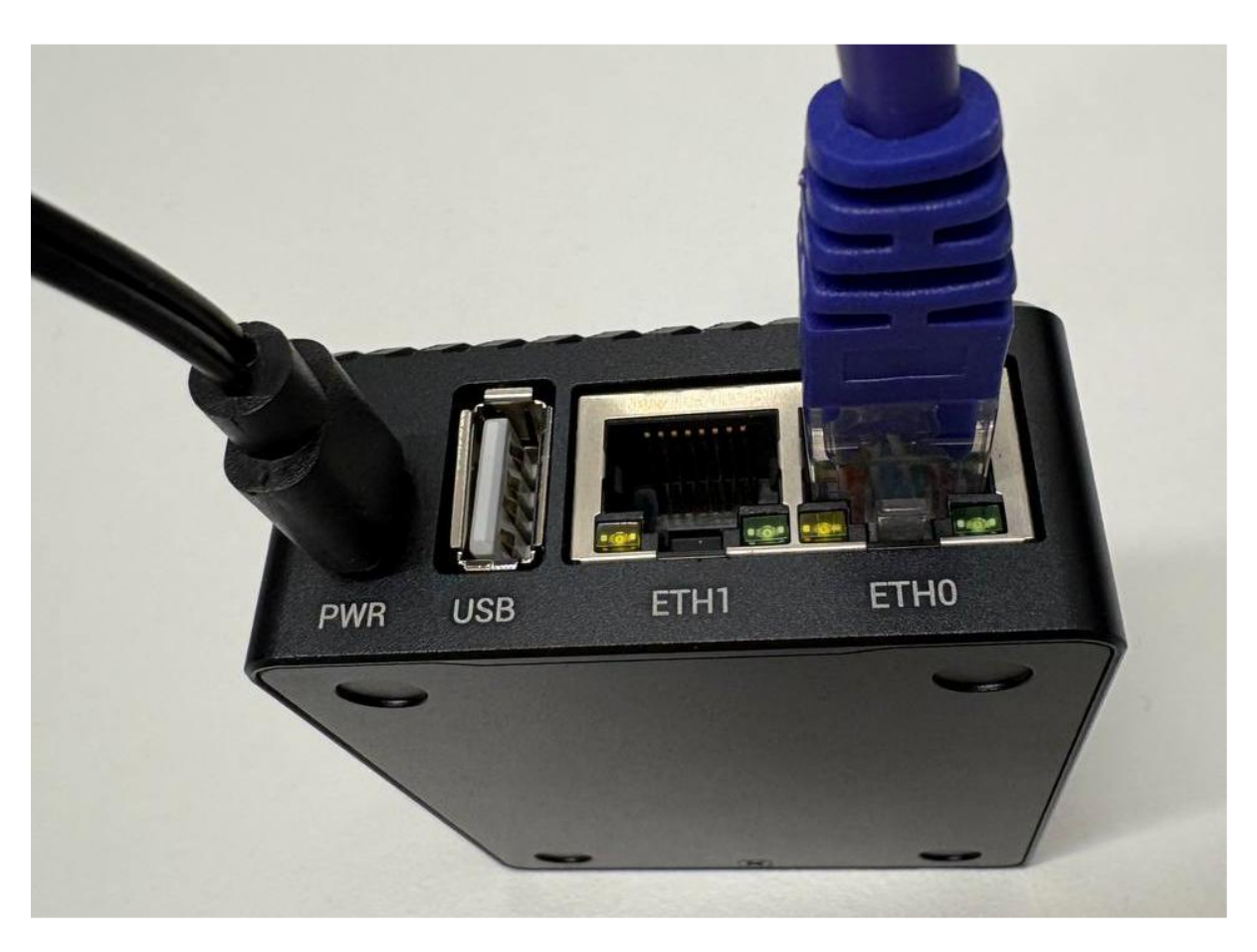

- Run the hardware test program located in the HardwareTest\bin\Release directory.
- You can set the BOT number allocation range using the Settings menu (currently using a range of 20000 20999).
- Select File > Look for SportzBridges.

|          | 🖅 S  | dware Setup Version 1.0.0.0 |   |
|----------|------|-----------------------------|---|
| [        | File | Settings                    |   |
| <b>.</b> |      | Look for SportzBridges      |   |
|          |      | Exit                        |   |
|          | _    |                             | _ |

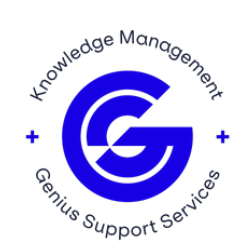

# **Packaging and shipping**

Using the Original Waveshare box, the package includes the following:

- SportzBridge.
- Power Supply (with EU adapter if needed).
- Printed copy of USBHOWTO.TXT (located the source directory).
- The BOT number and MAC Address on the box.

For assistance, please contact Sportzcast Support: **sportzcastcs@geniussports.com** 321-888-3800

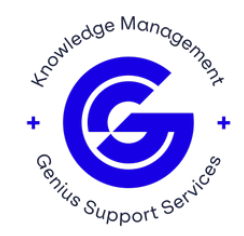